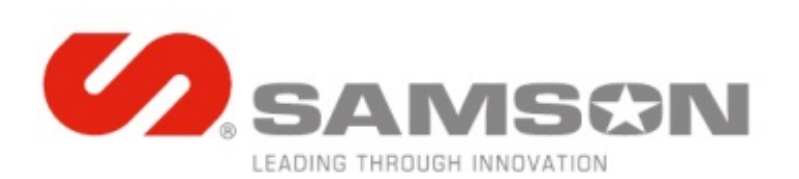

#### USER GUIDE – Wish List

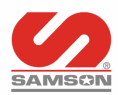

## Wish List

- SAMSON offers a few features to assist in building orders, quoting a job, and saving orders for future use.
- All wish list features are accessed after you have logged in the shopping cart area or through the Customer Portal.
- In the shopping cart area, you can create a wish list, save a wish list, modify an existing wish list, purchase the items you have saved in your wish list, or print a wish list.
- Wish lists remain in your customer portal until you delete them.

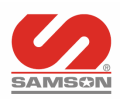

# Wish List - Managing

- Manage Wish lists allows you to:
  - Make quantity changes to items in a saved wish list.
  - Delete a wish list
  - Add a wish list to the cart for purchase
  - There is no limit to the number of separate wish lists you may save.

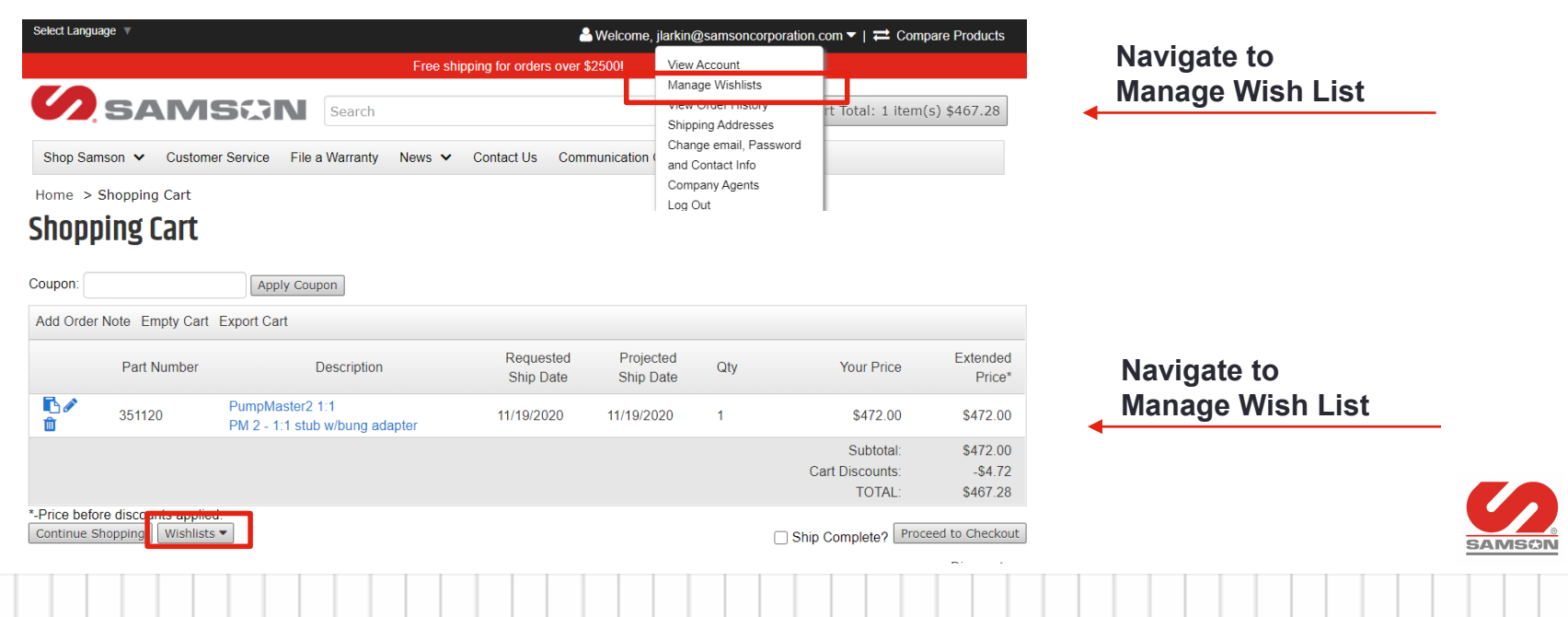

#### Wish List – Managing via Customer Portal

- Manage Wish from the Customer Portal allows you to manage lists that have already been created.
  - From the drop down, choose the wish list to modify
    - Add a note, change quantity, remove, or add to Cart

Manage Wishlists

|      |                       |   | Qty | Part Number | Description                                                                            | Your Price | Extended Price      |
|------|-----------------------|---|-----|-------------|----------------------------------------------------------------------------------------|------------|---------------------|
| Note | <b>B</b> <sup>1</sup> | ŵ | 1   | 734964      | PM4 Oil Repair Kits<br>PM4 3:1 MAIN PISTON KIT                                         | \$338.10   | \$338.10            |
| Note |                       | Û | 1   | 900542      | PumpMaster4 5:1 Tankless Packages<br>PM4 5:1, 504 Reel 50', EC8 Delivery Handle        | \$2,060.00 | \$2,060.00          |
| Note | <b>B</b> <sup>1</sup> | ŵ | 1   | 926         | Suction Kit PM45 & PM60<br>PM45/60 SUCTION KIT                                         | \$527.00   | \$527.00            |
| Note |                       | Û | 1   | 365537      | EC8 Series Digital Metered<br>Oil Control Digital Valve Formable 1/4" Turn No-drip Tip | \$400.00   | \$400.00            |
|      |                       |   |     |             |                                                                                        | Subtotal:  | \$3,325.10          |
|      |                       |   |     |             | Add wish li                                                                            | st to cart | Add Wishlist to Car |

# Wish List – Managing via Cart

- Use the shopping cart to work with wish lists
  - Think of the cart as a "transitional space"
- When creating a wish list or modifying a wish list always start with an empty cart.

Add Order Note Empty Cart Export Cart

Using the pull-outs you can easily manage the wish list

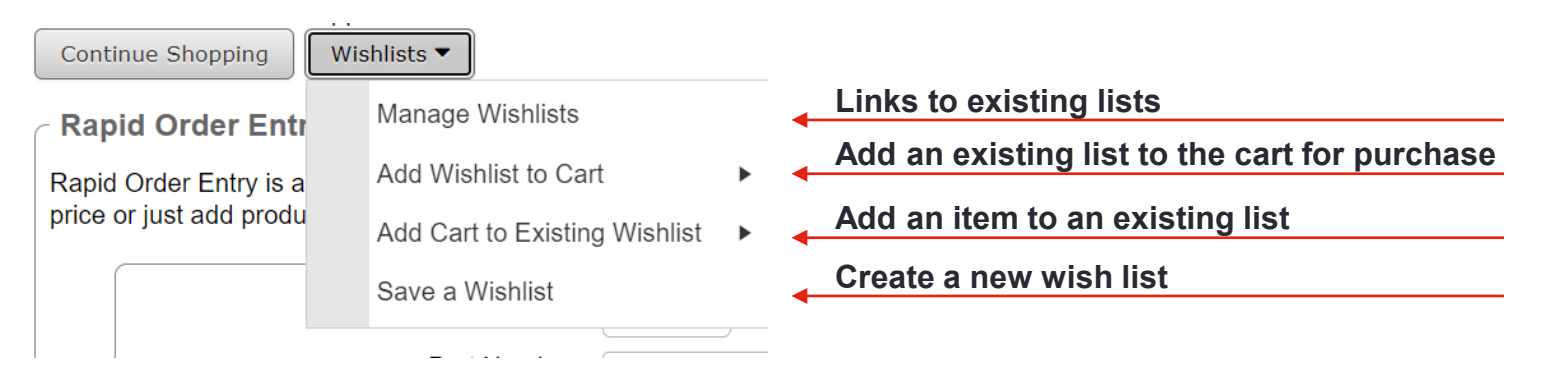

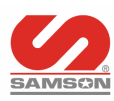

### Wish List - Create a Wish List

- Add items to the cart
- From the wish list button select Save a Wish List

|                                                | Part Number                                                                                                    | Descripti                                                                                                    | ion                                                                     |                    |               |             |                                                          |                         |
|------------------------------------------------|----------------------------------------------------------------------------------------------------|----------------------------------------------------------------------------------------------------|-------------------------------------------------------------------------|--------------------|---------------|-------------|----------------------------------------------------------|-------------------------|
| <b>J</b>                                       | 1182                                                                                                    | 1400 Series Repair Kits<br>LP AND MP 1/2" SWIVE                                                                                                    | EL 1400                                                                 | 9.                 |               |             |                                                          |                         |
| <b>B</b> <sup>1</sup>                          | 351120                                                                                                    | PumpMaster2 1:1<br>351120 PM 2 - 1:1 stub                                                                                                    | w/bung adapter                                                          | 9.                 |               |             |                                                          |                         |
| e hefo                                         | re discounts applie                                                                                                    | d                                                                                                    |                                                                         |                    |               |             |                                                          |                         |
| ntinue                                         | Shopping Wish                                                                                                    | lists 🔻                                                                                                    |                                                                         |                    |               |             |                                                          |                         |
|                                                |                                                                                                    |                                                                                                    |                                                                         |                    |               |             |                                                          |                         |
| apid C                                         | Order Entr                                                                                                    | /lanage Wishlists                                                                                                    |                                                                         |                    | Save a Wish I | ist         |                                                          |                         |
| a <b>pid C</b><br>oid Ord                      | order Entr                                                                                                    | Manage Wishlists<br>Save a Wishlist iter                                                                                                    | ms to your order. Sin                                                   | mply               | Save a Wish   | ₋ist        |                                                          |                         |
| pid Ord                                        | order Entr                                                                                                    | Manage Wishlists<br>Save a Wishlist iter                                                                                                    | ns to your order. Sin                                                   | mply               | Save a Wish   | <u>_ist</u> |                                                          |                         |
| apid Ord                                       | Order Entr                                                                                                    | Aanage Wishlists<br>Save a Wishlist<br>iter<br>Export Cart                                                                                                    | ns to your order. Sin                                                   | nply               | Save a Wish I | <u>_ist</u> |                                                          |                         |
| or in Order                                    | Order Entr                                                                                                    | Manage Wishlists<br>Save a Wishlist<br>iter<br>Export Cart<br>Description                                                                                         | ns to your order. Sin                                                   | nply +             | Save a Wish   | <u>_ist</u> | Wishlist Created                                         | ,                       |
| order                                          | Order Entr<br>er Entry is a<br>Note Empty Cart<br>Part Number<br>1182                                                                                                    | Manage Wishlists<br>Save a Wishlist<br>iter<br>Export Cart<br>Description<br>1400 Series Repair Kits<br>LP AND MP 1/2" SWIVEL                                     | ms to your order. Sin                                                   | nply               | Save a Wish I | <u>_ist</u> | Wishlist Created<br>Wishlist Joes Oil Sho                | pp1 created             |
| apid Ord<br>apid Ord<br>d Order I              | Order Entry Solution   er Entry is a Solution   Note Empty Cart   Part Number   1182   351120                                                                                                    | Manage Wishlists<br>Save a Wishlist<br>iter<br>Export Cart<br>LP AND MP 1/2" SWIVEL<br>PumpMaster2 1:1<br>351120 PM 2 - 1:1 stub w/t                              | ns to your order. Sin<br>1400 <sup>9</sup><br>pung adapter <sup>9</sup> | Rec<br>Sh<br>0/21, | Save a Wish I | <u>_ist</u> | Wishlist Created<br>Wishlist Joes Oil Sho<br>successfull | pp1 created<br>y!       |
| apid C<br>pid Ord<br>d Order I                 | Order Entr Image: Second second sec                               | Manage Wishlists<br>Save a Wishlist<br>Export Cart<br>1400 Series Repair Kits<br>LP AND MP 1/2" SWIVEL -<br>PumpMaster2 1:1<br>351120 PM 2 - 1:1 stub w/t         | ns to your order. Sin<br>1400 <sup>9</sup><br>bung adapter <sup>9</sup> | Rea<br>Sh<br>0/21, | Save a Wish I | <u>_ist</u> | Wishlist Created<br>Wishlist Joes Oil Sho<br>successfull | pp1 created<br>y!<br>OK |
| apid Ord<br>apid Ord<br>d Order I<br>d Order I | Proder Entry is a set and produces to a set and produces to a set a set a set a set a set a set a set a set a set a set a set a set a set a set a set a set a set a set a set a set a set a set a set a set a set a set a set a set a set a set a set a set a set a set a set a set a set a se | Manage Wishlists<br>Save a Wishlist<br>iter<br>Export Cart<br>1400 Series Repair Kits<br>LP AND MP 1/2" SWIVEL -<br>PumpMaster2 1:1<br>351120 PM 2 - 1:1 stub w/t | ns to your order. Sin<br>1400 <sup>9</sup><br>pung adapter <sup>9</sup> | Rec<br>Sh<br>0/21, | Save a Wish I | <u>_ist</u> | Wishlist Created<br>Wishlist Joes Oil Sho<br>successfull | pp1 created<br>y!       |

#### Wish List – Add Cart to Existing Wish List

- Move items to the cart to add them to an existing wish list
- Choose Add Cart to Existing Wish List
- Choose the list to modify
- Items will be added to the wish list designated

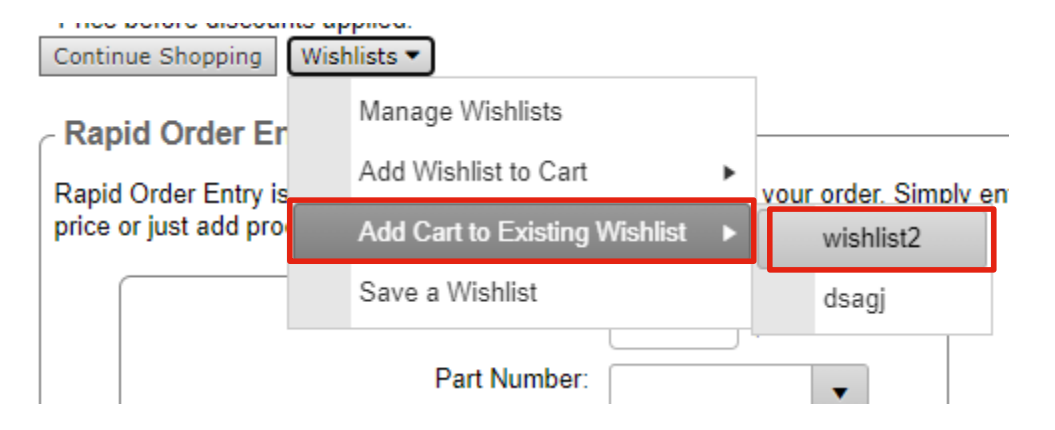

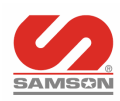

## Wish List – Add Wish List to Cart

- When you are ready to purchase from the wish list
- Go to the cart
- Choose Add Wish List to Cart
- Items will be added to the cart

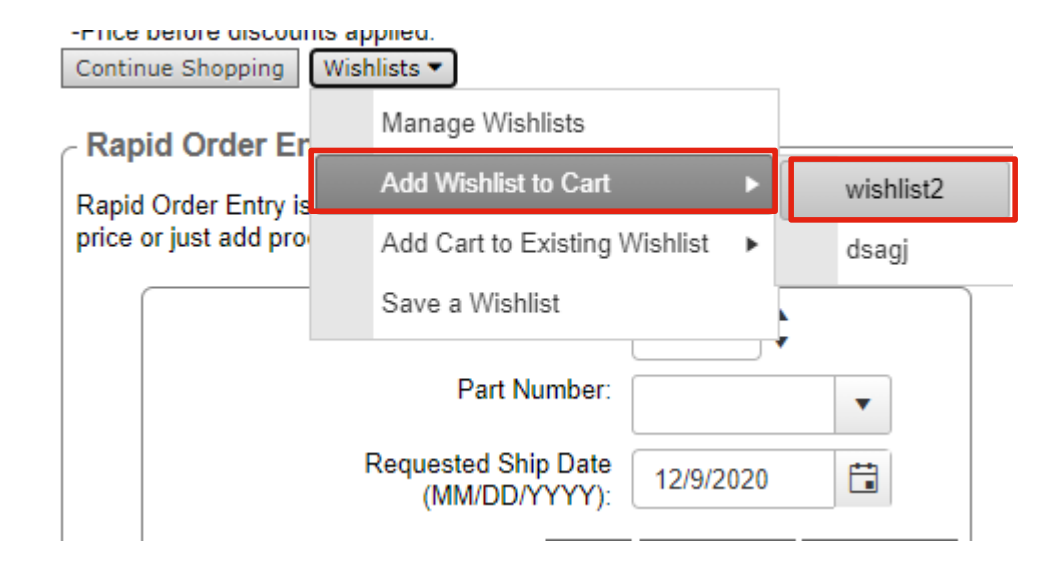

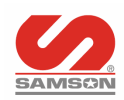

## Wish List – Export to Excel

 Good feature for distributors who may want to add their own mark-up

#### **Manage Wishlists**

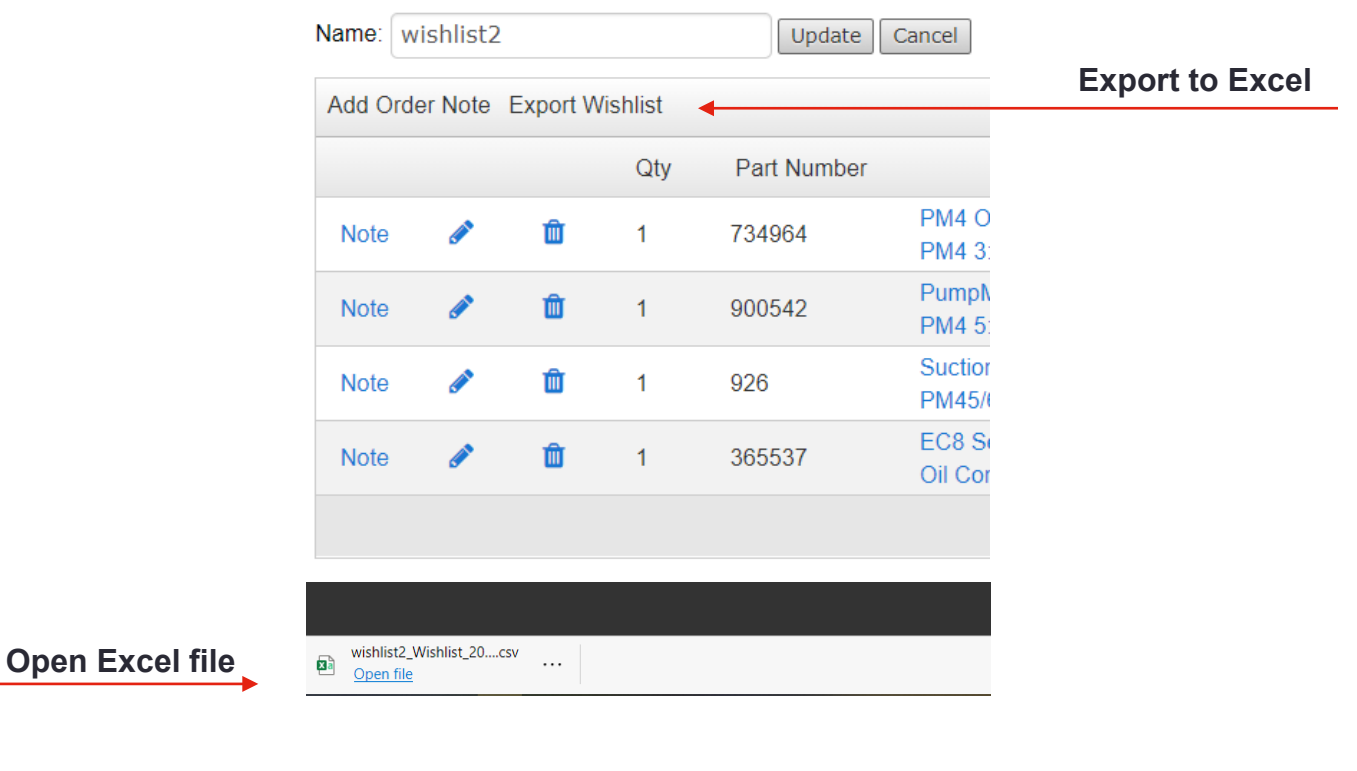

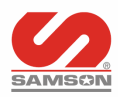